# AD\ANTECH Enabling an Intelligent Planet

### Advantech AE Technical Share Document

| Date     | 2018 / 11 / 8                                                   | SR#        |     |  |  |  |  |  |
|----------|-----------------------------------------------------------------|------------|-----|--|--|--|--|--|
| Category | ■FAQ □SOP                                                       | Related OS | N/A |  |  |  |  |  |
| Abstract | How to set the authentication function of ADAM MQTT?            |            |     |  |  |  |  |  |
| Keyword  | ADAM-60XX, ADAM-62XX, MQTT, authentication, username, password  |            |     |  |  |  |  |  |
| Polatad  | ADAM-6217-B, ADAM-6017-D                                        |            |     |  |  |  |  |  |
| Broduct  | ADAM-6050-D, ADAM-6051-D, ADAM-6052-D, ADAM-6060-D, ADAM-6066-D |            |     |  |  |  |  |  |
| Product  | ADAM-6250-B, ADAM-6251-B ,ADAM-6256-B, ADAM-6260-B, ADAM-6266-B |            |     |  |  |  |  |  |

#### Problem Description:

This document explains how to set the authentication function of ADAM MQTT for connecting to the broker that requires username and password for verification.

#### Answer:

Below is the support table of ADAM MQTT authentication function. User need to check module HW version and upgrade to certain FW version for setting the authentication of MQTT.

| DIO Model               | FW version      | AIO Model   | FW version      |
|-------------------------|-----------------|-------------|-----------------|
| ADAM-6050/51/52/60/66-D | After v6.02 B01 | ADAM-6017-D | After v6.02 B00 |
| ADAM-6250/51/56/60/66-B | After v6.02 B01 | ADAM-6217-B | After v6.02 B01 |

After checking the HW, FW, Utility version (after 2.05.11B17) all support MQTT authentication function, we can start the DEMO. Following are the steps by steps (with ADAM-6250) to test the MQTT function with username/password:

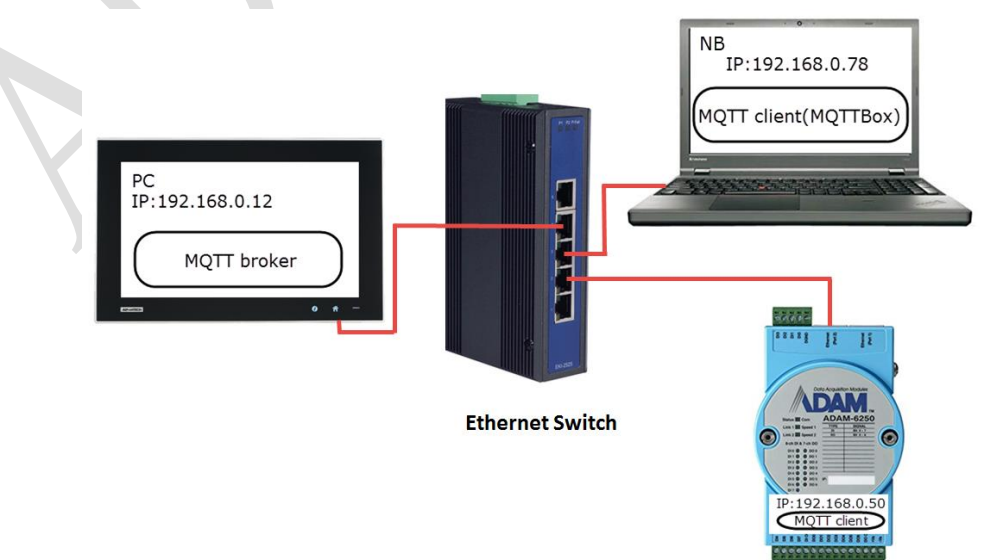

Figure1. Application structure

## ADVANTECH Enabling an Intelligent Planet

#### 1. Build up a mosquitto broker with username/password authentication and run it.

First, in order to test the username/password function, we have to build up a borker which can only be accessed with correct username/password. We can use Webaccess or Mosquitto to build up a MQTT broker with authentication. In this example I use Mosquitto. (For the Webacces MQTT broker setting, you can refer to the end of this document.)

| 📧 C:\Windows\System32\cmd.exe - mosquitto.exe -v -c "C:\Program Files (x86)\mosquitto\mo 💷 💷 🛋 |   |
|------------------------------------------------------------------------------------------------|---|
| Microsoft Windows [版本 6.1.7601]                                                                | * |
| Copyright (c) 2009 Microsoft Corporation. All rights reserved.                                 | н |
| C:\Program Files (x86)\mosquitto>mosquitto.exe -v -c "C:\Program Files (x86)\mos               |   |
| quitto\mosquitto.conf"                                                                         |   |
| 1540971503: mosquitto version 1.4.14 (build date 11/07/2017 0:03:18.53) startin<br>g           |   |
| 1540971503: Config loaded from C:\Program Files (x86)\mosquitto\mosquitto.conf.                |   |
| 1540971503: Opening ipv6 listen socket on port 1883.                                           |   |
| 1540971503: Opening ipv4 listen socket on port 1883.                                           |   |

Figure2. Mosquitto broker (username:jjj/password:123) which run on IP:192.168.0.12.

#### 2. Use Adam/Apax .NET Utility to setup the MQTT setting.

We have to setup the ADAM module. There are several parameters we have to fill in (Figure3). After pressing the "Apply" button, we can see the module successfully connect to the broker not only on the broker page (Figure4) but also in the wireshark. (We can see the module connect to the broker with correct username/password in Figure5.)

| Information | Network   Strea | m/Trap   Administration   Firmware   P2P/Event   Access Control   Modbus Address                                                                                                    | Cloud |
|-------------|-----------------|----------------------------------------------------------------------------------------------------|-------|
| MQTT SM     | TP              |                                                                                                    |       |
| Publish / S | ubscribe :      | 🔽 Enable                                                                                                    | Apply |
| Host :      |                 | 192.168.0.12                                                                                                    |       |
| UserName    | /Password :     | jiji / 123                                                                                                    |       |
| Heartbeat / | Deadband :      | 5 second (s) / 100 milli-second (s)                                                                                                    |       |
| Retain Mes  | ssage :         | I▼ Enable                                                                                                    |       |
| Will Topic  | :               | Advantech/00D0C9FE962E/Device_Status                                                                                                    |       |
| Publish Qo  | S :             | 0 •                                                                                                    |       |
| Publish To  | pic :           | Advantech/00D0C9FE962E/data                                                                                                    |       |
| Subscribe ( | QoS :           | 0 •                                                                                                    |       |
| Subscribe ' | Topic :         | Advantech00D0C9FE962E/ctldo1<br>Advantech00D0C9FE962E/ctldo2<br>Advantech00D0C9FE962E/ctldo3<br>Advantech00D0C9FE962E/ctldo3<br>Advantech00D0C9FE962E/ctldo5<br>Advantech00D0C9FE962E/ctldo5<br>Advantech00D0C9FE962E/ctldo5 |       |

Figure3. Utility setting (under Cloud/MQTT tab)

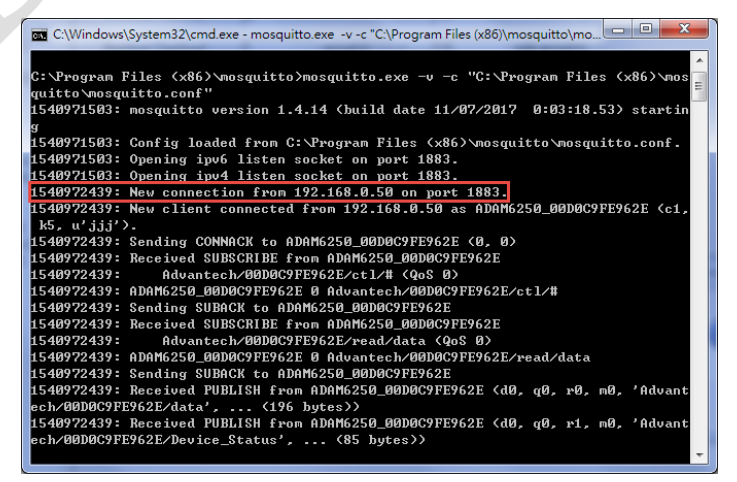

*Figure4*. ADAM-6250 connects to the broker.

# ADVANTECH Enabling an Intelligent Planet

| 1*       | 區域連線                                 |                                    | ~                                              |                                  |                                             |     |
|----------|--------------------------------------|------------------------------------|------------------------------------------------|----------------------------------|---------------------------------------------|-----|
| File     | <u>E</u> dit <u>V</u> iew <u>G</u> o | <u>Capture</u> <u>A</u> nalyze     | Statistics Telephon                            | <u>y W</u> ireless <u>T</u> ools | <u>H</u> elp                                |     |
|          | 🔳 🖉 🛞 🛄 💼                            | 🔀 🛅 🍳 👄 🔿                          | 🕾 T 🕹 🗐 🗐                                      | ଇ୍ପ୍ର୍ 🏨                         |                                             |     |
| <b>n</b> | ngtt                                 |                                    |                                                |                                  | Expression ···· +                           |     |
| No.      | Time                                 | Source                             | Destination                                    | Protocol                         | Length Info                                 |     |
|          | 59 6.076112                          | 192.168.0.50                       | 192.168.0.12                                   | MQTT                             | 228 Connect Command                         |     |
|          | 60 6.080425                          | 192.168.0.12                       | 192.168.0.50                                   | MQTT                             | 58 Connect Ack                              |     |
|          | 61 6.080843                          | 192.168.0.50                       | 192.168.0.12                                   | MQTT                             | 128 Subscribe Request, Subscribe Request    |     |
|          | 62 6.093933                          | 192.168.0.12                       | 192.168.0.50                                   | MQTT                             | 59 Subscribe Ack                            |     |
|          | 64 6.182198                          | 192.168.0.12                       | 192.168.0.50                                   | MQTT                             | 59 Subscribe Ack                            |     |
|          | 65 6.183307                          | 192.168.0.50                       | 192.168.0.12                                   | MQTT                             | 407 Publish Message, Publish Message        |     |
| 4        | NQ Telemetry Tr                      | ansport Protoco                    | 1, Connect Comman                              | nd                               |                                             | -   |
|          | Header Flags                         | : 0x10 (Connect                    | Command)                                       |                                  |                                             |     |
|          | Msg Len: 171                         |                                    |                                                |                                  |                                             |     |
|          | Protocol Nam                         | e Length: 4                        |                                                |                                  |                                             |     |
|          | Protocol Nam                         | e: MQTT                            |                                                |                                  |                                             |     |
|          | Version: MQT                         | F v3.1.1 (4)                       |                                                |                                  |                                             |     |
|          | Connect Flag                         | s: 0xe6                            |                                                |                                  |                                             |     |
|          | Keep Alive:                          | 5                                  |                                                |                                  |                                             |     |
|          | Client ID Le                         | ngth: 21                           |                                                |                                  |                                             |     |
|          | Client ID: A                         | DAM6250_00D0C9FE                   | 962E                                           |                                  |                                             |     |
|          | Will Topic L                         | ength: 36                          |                                                |                                  |                                             | =   |
|          | Will Topic: /                        | Advantech/00D0C9                   | FE962E/Device_St                               | atus                             |                                             |     |
|          | Will Message                         | Length: 88                         |                                                |                                  |                                             |     |
|          | Will Message                         | <pre> {"status":"dis</pre>         | connect","name":                               | "ADAM6250","mac:                 | id":"00D0C9FE962E","ipaddr":"192.168.0.50"} |     |
|          | User Name Le                         | ngth: 3                            |                                                |                                  |                                             |     |
|          | User Name: j                         | jj                                 |                                                |                                  |                                             |     |
|          | Password Len                         | gth: 3                             |                                                |                                  |                                             |     |
|          | Password: 12                         | 3                                  |                                                |                                  |                                             | -   |
| 003      | 30 0a 00 fa e                        | e 00 00 <mark>10 ab (</mark>       | 01 00 04 4d 51 54                              | 54 04                            | MQTT.                                       | *   |
| 004      | 40 e6 00 05 0                        | 0 15 41 44 41 4                    | ld 36 32 35 30 5f                              | 30 30A                           | DA M6250_00                                 |     |
| 00       | 50 44 30 43 3                        | 9 46 45 39 36                      | 32 45 00 24 41 64                              | 76 61 D0C9FE                     | 96 2E.\$Adva                                |     |
| 000      | 60 6e 74 65 6.                       | 3 68 2 <del>1</del> 30 30 4        | 4 30 43 39 46 45                               | 39 36 ntech/                     |                                             | Ξ   |
| 001      | R0 00 58 75 21 4                     | + 03 70 09 03 0<br>2 73 74 61 74 - | 75 77 22 74 61 74<br>75 77 22 3a 2 <u>2 64</u> | 69 73 X{"c+                      | at us"."dis                                 |     |
| 000      | 90 63 6f 6e 6                        | e 65 63 74 22 2                    | C 22 6e 61 6d 65                               | 22 3a connec                     | t" "name":                                  |     |
| 00       | a0 22 41 44 4                        | 1 4d 36 32 <u>35</u>               | 30 22 2c 22 6 <u>d 61</u>                      | 63 69 "ADAM6                     | 25 0","maci                                 |     |
|          | MO Telemetry Ty                      | ausport Protocol (meett) 1         | 74 hytes                                       |                                  | Packets: 71 · Displayed: 6 (8 5%)           | -   |
|          | - ng roonouy n                       | amport i totocor (niqit), i        | 0,000                                          |                                  | TIOLE: DERMI                                | 111 |

Figure5. Connect packet

### 3. Use a 3<sup>rd</sup> party MQTT client (MQTTBox) to get the DI status.

In Figure6, we have to setup a MQTT client for testing the function. In Figure7, enter the right Topic and press Subscribe button, you can get the IO data. In Figure8, enter the right Topic and payload then press Publish button, you can set the DO. You can also observe the DO0 change in the right hand side (Subscribe block) of this figure.

| and and a                       |                                                                                                    |                                                                                                    |  |  |
|---------------------------------|----------------------------------------------------------------------------------------------------|----------------------------------------------------------------------------------------------------|--|--|
|                                 |                                                                                                    | Client Settings Hel                                                                                                    |  |  |
| MQTT Client Id                  | Append timestamp to MQTT client id?                                                                                                    | Broker is MQTT v3.1.1 compliant?                                                                                                    |  |  |
| 6a3b0ab5-1585-4c9b-9eb3-769b424 | ✓ Yes                                                                                                    | ✓ Yes                                                                                                    |  |  |
| Host                            | Clean Session?                                                                                                    | Auto connect on app launch?                                                                                                    |  |  |
| ▼ 192.168.0.12                  | ✓ Yes                                                                                                    | ✓ Yes                                                                                                    |  |  |
| Password                        | Reschedule Pings?                                                                                                    | Queue outgoing QoS zero messages?                                                                                                    |  |  |
|                                 | ✓ Yes                                                                                                    | ✓ Yes                                                                                                    |  |  |
| Connect Timeout (milliseconds)  | KeepAlive (seconds)                                                                                                    |                                                                                                    |  |  |
| 30000                           | 10                                                                                                    |                                                                                                    |  |  |
| Will - QoS                      | Will - Retain                                                                                                    | Will - Payload                                                                                                    |  |  |
| 0 - Almost Once 🔻               | No No                                                                                                    |                                                                                                    |  |  |
|                                 |                                                                                                    |                                                                                                    |  |  |
| Save                            | Delete                                                                                                    |                                                                                                    |  |  |
|                                 | MQTT Client Id<br>6a3b0ab5-1585-4c9b-9eb3-769b424<br>Host<br>192.168.0.12<br>Password<br><br>Connect Timeout (milliseconds)<br>30000<br>Will - QoS<br>0 - Almost Once v | MQTT Client Id Append timestamp to MQTT client id?   6a3b0ab5-1585-4c9b-9eb3-769b424 Image: Yes   Host Clean Session?   192.168.0.12 Image: Yes   Password Reschedule Pings?   Image: Yes Yes   Connect Timeout (milliseconds) Yes   30000 10   Will - QoS Will - Retain   Image: Image: |  |  |

Figure6. MQTTBox setting page

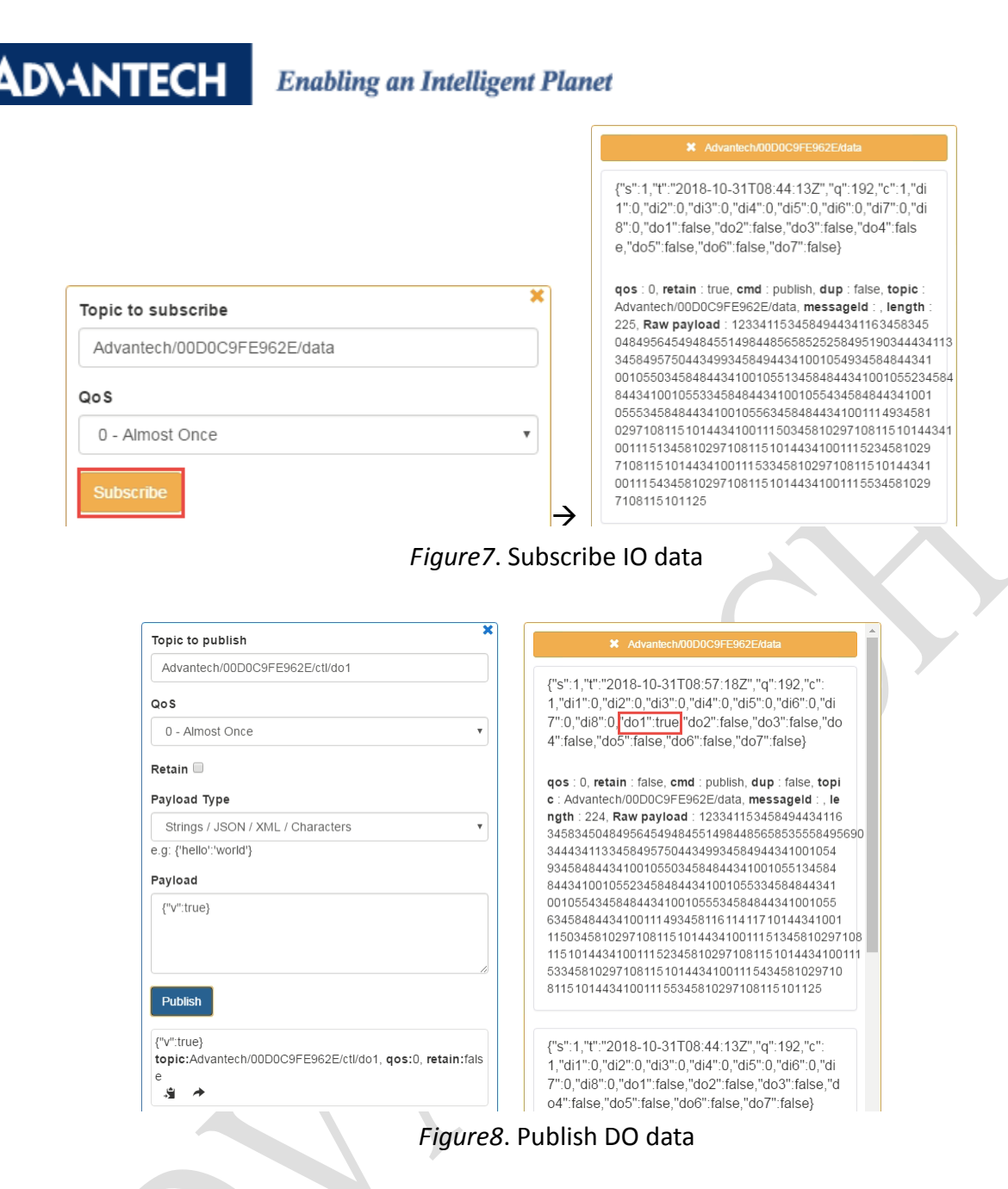

#### **Remarks:**

 Utility only allows user enter max 20 characters for username and password. However, module can support 49 characters for username and 99 characters for password for the MQTT authentication function. If users need to set longer characters for both username and password, they can use ASCII command to configure this setting.

| %aaSETMQTTUNxxx | Set MQTT user name<br>aa: always 01<br>xxx: user name, if set null<br>module will disable the user-<br>name and password func-<br>tion. | Return: >01<br>Error: ?01 |
|-----------------|----------------------------------------------------------------------------------------------------|---------------------------|
|                 |                                                                                                    |                           |
| %aaSETMQTTPWxxx | Set MQTT password<br>aa: always 01<br>xxx: password, if set null<br>module will disable the user-<br>name and password func-<br>tion.   | Return: >01<br>Error: ?01 |

Figure9. ASCII command for setting the username/password

### ADVANTECH Enabling an Intelligent Planet

2. Here is a packet about the MQTT client connect the broker with wrong username/password.

| ▲ *區域連線                                                             |                                |                                     |                  |
|---------------------------------------------------------------------|--------------------------------|-------------------------------------|------------------|
| <u>File Edit View Go Capture Analyze Statistics Telephony</u>       | <u>W</u> ireless <u>T</u> ools | <u>H</u> elp                        |                  |
| ◢ ■ ∅ ⊛ 🐌 🚵 🗙 🖆 🔍 ⇔ ⇔ 🕾 🖗 🖳 🚍 9                                     | Q. Q. 💷                        |                                     |                  |
| mqtt                                                                |                                | 8                                   | Expression ··· + |
| No. Time Source Destination                                         | Protocol                       | Length Info                         |                  |
| 101 8.604748 192.168.0.78 192.168.0.12                              | MQTT                           | 139 Connect Command                 |                  |
| 102 8.606241 192.168.0.12 192.168.0.78                              | MQTT                           | 70 Connect Ack                      |                  |
| 112 9.610938 192.168.0.78 192.168.0.12                              | MQTT                           | 139 Connect Command                 |                  |
| 113 9.611567 192.168.0.12 192.168.0.78                              | MQTT                           | 70 Connect Ack                      |                  |
| 122 10.614705 192.168.0.78 192.168.0.12                             | MQTT                           | 139 Connect Command                 | Ξ.               |
| 123 10.615724 192.168.0.12 192.168.0.78                             | MQTT                           | 70 Connect Ack                      |                  |
| Frame 122: 139 bytes on wire (1112 bits), 139 by                    | vtes captured (                | 1112 bits) on interface 0           |                  |
| Ethernet II, Src: LcfcHefe ed:97:4e (28:d2:44:ed)                   | 1:97:4e), Dst: /               | AsustekC 52:17:90 (88:d7:f6:52:17:9 | 0)               |
| Internet Protocol Version 4, Src: 192.168.0.78,                     | Dst: 192.168.0                 | .12                                 |                  |
| ▷ Transmission Control Protocol, Src Port: 51277,                   | Dst Port: 1883                 | , Seq: 1, Ack: 1, Len: 73           |                  |
| MQ Telemetry Transport Protocol, Connect Command                    | ł                              |                                     |                  |
| Header Flags: 0x10 (Connect Command)                                |                                |                                     |                  |
| Msg Len: 71                                                         |                                |                                     |                  |
| Protocol Name Length: 4                                             |                                |                                     |                  |
| Protocol Name: MQTT                                                 |                                |                                     |                  |
| Version: MQTT v3.1.1 (4)                                            |                                |                                     |                  |
| Connect Flags: 0xc2                                                 |                                |                                     |                  |
| Keep Alive: 10                                                      |                                |                                     |                  |
| Client ID Length: 49                                                |                                |                                     |                  |
| Client ID: 6a3b0ab5-1585-4c9b-9eb3-769b424cf2                       | 5f1540977060884                |                                     |                  |
| User Name Length: 3                                                 |                                |                                     |                  |
| User Name: abc                                                      |                                |                                     |                  |
| Password Length: 3                                                  |                                |                                     |                  |
| Password: 123                                                       |                                |                                     |                  |
| 0010 00 7d 1b b3 40 00 80 06 5d 1d c0 a8 00 4e                      | c0 a8 .}@                      | . ]N                                | *                |
| 0020 00 0c c8 4d 07 5b c2 e4 3b 4e e0 a0 ce 38                      | 80 18M.[.                      | . ;N8                               |                  |
| 0030 01 04 64 11 00 00 01 01 08 0a 18 d2 f5 c4                      | 01 2fd                         | /                                   |                  |
| 0040 cd ce 10 47 00 04 4d 51 54 54 04 c2 00 0a                      | 00 31GN                        | IQ TT1                              |                  |
| 0050 36 61 33 62 30 61 62 35 2d 31 35 38 35 2d                      | 34 63 6a3b0ab                  | 05 -1585-4c                         | =                |
|                                                                     | 54 63 9b-9eb                   | - 7690424C                          |                  |
| 0080 34 00 03 61 62 63 00 03 31 32 33                               | 4abc                           | . 123                               |                  |
| MO Telemetry Transport Protocol (morth) 73 bates                    | 4                              | Packet: 120 - Dimlayed: 26 (20.0%)  | Profile: Default |
| <ul> <li>Mag resented y mansport mondol (high), 75 bytes</li> </ul> |                                | 1 ac. 6 to 1 D12p18/90. 20 (20.0%)  | I TIOTHE DETAULT |

*Figure10*. Client connects to broker with incorrect username/password.

| 4    | *區域連續          | 8                        |                    |                |                   |        |        |            |                  |               |              |           |             |             |            |                   |              | ×       |
|------|----------------|--------------------------|--------------------|----------------|-------------------|--------|--------|------------|------------------|---------------|--------------|-----------|-------------|-------------|------------|-------------------|--------------|---------|
| Eile | e <u>E</u> dit | <u>V</u> iew <u>G</u> o  | <u>Capture</u>     | <u>A</u> nalyz | e <u>S</u> tatist | ics Te | lephon | <u>y M</u> | <u>/</u> ireless | <u>T</u> ools | <u>H</u> elp |           |             |             |            |                   |              |         |
|      |                | 😟 🌗 🔚                    | 🗙 🖻                | ۹ 🔶 ه          | ءَ 🖻 🕯            | . []   |        | ⊕ €        |                  |               |              |           |             |             |            |                   |              |         |
|      | mqtt           |                          |                    |                |                   |        |        |            |                  |               |              |           |             |             |            | $ X  \rightarrow$ | - Expression | ···   + |
| No.  |                | Time                     | Source             |                | Destin            | ation  |        |            | Protoc           | ol            |              | Length In | nfo         |             |            |                   |              | •       |
|      | 101            | 8.604748                 | 192.168            | 3.0.78         | 192.              | 168.0  | .12    |            | MQTT             |               |              | 139 C     | onnect      | Command     |            |                   |              |         |
|      | 102            | 8.606241                 | 192.168            | 3.0.12         | 192.              | 168.0  | . 78   |            | MQTT             |               |              | 70 C      | onnect      | Ack         |            |                   |              |         |
|      | 112            | 9.610938                 | 192.168            | 3.0.78         | 192.              | 168.0  | .12    |            | MQTT             |               |              | 139 C     | onnect      | Command     |            |                   |              |         |
|      | 113            | 9.611567                 | 192.168            | 3.0.12         | 192.              | 168.0  | .78    |            | MQTT             |               |              | 70 C      | onnect      | Ack         |            |                   |              |         |
| 1    | 122            | 10.614705                | 192.168            | 3.0.78         | 192.              | 168.0  | .12    |            | MQT              |               |              | 139 C     | onnect      | Command     |            |                   |              | E       |
|      | 123            | 10.615724                | 192.168            | 3.0.12         | 192.              | 168.0  | .78    |            | MQTI             |               |              | 70 C      | Connect     | Ack         |            |                   |              |         |
| ⊳    | Frame          | 123: 70 b                | ytes on            | wire (         | 560 bit           | s), 70 | 0 byte | es ci      | apture           | d (560        | bits         | ) on int  | erface      | 0           |            |                   |              |         |
| ⊳    | Ether          | net II, Sr               | rc: Asus           | tekC_52        | 17:90             | (88:d) | 7:f6:  | 52:1       | 7:90),           | Dst:          | LcfcH        | efe_ed:9  | 7:4e (2     | 28:d2:44    | :ed:97     | :4e)              |              |         |
| ⊳    | Inter          | net Protoc               | ol Vers            | ion 4,         | Src: 19           | 2.168  | .0.12  | , Ds       | t: 192           | .168.0        | .78          |           |             |             |            |                   |              |         |
| ⊳    | Transi         | mission Co               | ontrol P           | rotocol        | , Src P           | ort: 1 | 1883,  | Dst        | Port             | 51277         | , Seq        | : 1, Ack  | : 74, I     | en: 4       |            |                   |              |         |
| 4    | MQ Te          | lemetry Tr               | ransport           | Protoc         | ol, Con           | nect / | Ack    |            |                  |               |              |           |             |             |            |                   |              | _       |
|      | ⊳ Hea          | der Flags                | : 0x20 (           | (Connec        | t Ack)            |        |        |            |                  |               |              |           |             |             |            |                   |              |         |
|      | Msg            | Len: 2                   |                    |                |                   |        |        |            |                  |               |              |           |             |             |            |                   |              |         |
|      | Ack            | nowledge                 | Flags: 0           | 0x00           |                   |        |        |            | (=)              |               |              |           |             |             |            |                   |              |         |
|      | Ket            | urn Code:                | Connect            | tion Ke        | fused: I          | not au | thori  | zed        | (5)              |               |              |           |             |             |            |                   |              |         |
|      |                |                          |                    |                |                   |        |        |            |                  |               |              |           |             |             |            |                   |              |         |
|      |                |                          |                    |                |                   |        |        |            |                  |               |              |           |             |             |            |                   |              |         |
|      |                |                          |                    |                |                   |        |        |            |                  |               |              |           |             |             |            |                   |              |         |
|      |                |                          |                    |                |                   |        |        |            |                  |               |              |           |             |             |            |                   |              |         |
|      |                |                          |                    |                |                   |        |        |            |                  |               |              |           |             |             |            |                   |              |         |
|      |                |                          |                    |                |                   |        |        |            |                  |               |              |           |             |             |            |                   |              |         |
|      |                |                          |                    |                |                   |        |        |            |                  |               |              |           |             |             |            |                   |              |         |
|      |                |                          |                    |                |                   |        |        |            |                  |               |              |           |             |             |            |                   |              |         |
|      | 00 0           | 0 40 44 -                | 1 07 4-            | 00 47          | 56 53             | 17.00  | 00.00  | 45         | 00               | ( D N         |              | -         |             |             |            |                   |              |         |
| 00   | 100 2          | 8 d2 44 e<br>10 38 22 b  | d 97 4e            | 88 d/          | +6 52 :<br>00 00  | -0 -8  | 08 00  | 45         | 28               | (.DN<br>8"@   | к.           | E.        |             |             |            |                   |              |         |
| 00   | 120 0          | 10 JO ZZ D<br>10 Ap 07 5 | 6 48 88<br>h c8 4d | e0 e0          | ce 38             | -2 e4  | 3h 97  | 80         | ao<br>18         | .о            |              |           |             |             |            |                   |              |         |
| 00   | 30 0           | 1 04 81 d                | 5 00 00            | 01 01          | 08 0a (           | 01 2f  | cd ce  | 18         | d2               |               |              | /         |             |             |            |                   |              |         |
| 00   | 040 f          | 5 c4 <mark>20 0</mark>   | 2 00 05            |                |                   |        |        |            |                  |               |              |           |             |             |            |                   |              |         |
|      |                |                          |                    |                |                   |        |        |            |                  |               |              |           |             |             |            |                   |              |         |
|      |                |                          |                    |                |                   |        |        |            |                  |               |              |           |             |             |            |                   |              |         |
|      |                |                          |                    |                |                   |        |        |            |                  |               |              |           |             |             |            |                   |              |         |
|      | Z b            | iQ Telemetry T           | ransport Prot      | ocol (mqtt),   | 4 bytes           |        |        |            |                  |               |              | P         | ackets: 130 | ·Displayed: | 26 (20.0%) | )                 | Profile: D   | efault  |

*Figure11*. Broker responses with a "connect act" with "not authorized".

## AD\ANTECH

Enabling an Intelligent Planet

- 3. Webaccess MQTT broker setup SOP (After v8.3.3)
  - a. Open the project manager and click the MQTT Broker.

|                    | Advantech WebAccess Project Manager Quick Start Help Logout |                           |                                             |                        |                               |                             |                    |               | Logout        |  |
|--------------------|-------------------------------------------------------------|---------------------------|---------------------------------------------|------------------------|-------------------------------|-----------------------------|--------------------|---------------|---------------|--|
|                    | Current Project(s)                                          |                           |                                             |                        |                               |                             |                    |               |               |  |
| Project Name       | Project                                                     | Dashboard                 | Description                                 | TCP Port               | Timeout                       | Update                      | Delete             |               |               |  |
| CloudProject       | <u>Configure</u>                                            | <u>Edit</u>               | Project Description                         | PC060607               | 0                             | 4592                        | 0                  | <u>Update</u> | <u>Delete</u> |  |
| demo               | <u>Configure</u>                                            | Edit                      | Project Description                         | 127.0.0.1              | 0                             | 0                           | 0                  | <u>Update</u> | <u>Delete</u> |  |
| WISE2410           | Configure                                                   | <u>Edit</u>               | Suzhou Summit 2018                          | 127.0.0.1              | 0                             | 4592                        | 0                  | <u>Update</u> | <u>Delete</u> |  |
|                    |                                                             |                           | Please select one of above a                | available Projec       | ts to start!!                 |                             |                    |               |               |  |
| Integrity Checking | Backup Restor                                               | re <u>Admin/Proj</u>      | ect User ODBC Log Data Source               | WebAccess Ex           | <u>spress</u> <u>Dashboar</u> | <u>d Settings</u> <u>Se</u> | tup HTTPS Se       | ervice MQ     | TT Broker     |  |
| System Lo          | g <u>Action Log</u>                                         | <u>Alarm Log</u> <u>A</u> | <u>nalog Tag Log</u> <u>Analog Change L</u> | og <u>Discrete Tag</u> | <u>g Log Text Tag l</u>       | Log <u>Event Lo</u>         | g <u>LogData N</u> | faintenance   |               |  |
|                    |                                                             |                           | Project Con                                 | ifiguration            |                               |                             |                    |               |               |  |
|                    |                                                             |                           | Create Ne                                   | w Project              |                               |                             |                    |               |               |  |
|                    | I                                                           | Project Name              |                                             |                        |                               |                             |                    |               |               |  |
|                    | Projec                                                      | t Description             | Project Description                         |                        |                               |                             |                    |               |               |  |
|                    | Project Nod                                                 | e IP Address              | PC020609                                    |                        |                               |                             |                    |               |               |  |
|                    | Project Nod                                                 | e HTTP Port               | 0                                           |                        |                               |                             |                    |               |               |  |
|                    | Project Prima                                               | ary TCP Port              | 4592                                        |                        |                               |                             |                    |               |               |  |
|                    | Pro                                                         | ject Timeout              | 0                                           |                        |                               |                             |                    |               |               |  |
|                    | Remote Access Code                                          |                           |                                             |                        |                               |                             |                    |               |               |  |
| R                  | etype Remote .                                              | Access Code               |                                             |                        |                               |                             |                    |               |               |  |
| I                  | og Changes to                                               | System Log                | ○ Yes ● No                                  |                        |                               |                             |                    |               |               |  |
|                    |                                                             |                           |                                             |                        |                               |                             |                    |               |               |  |
|                    |                                                             |                           | Submit for N                                | lew Project            |                               |                             |                    |               |               |  |
|                    |                                                             |                           |                                             |                        |                               |                             |                    |               |               |  |

b. Enter the username/password you want and press "Submit" button.

|            |              | MQTT Broker |                      |
|------------|--------------|-------------|----------------------|
|            |              |             | MQTT Broker Settings |
|            | Enable       | • Yes O No  |                      |
|            | UserName     | admin       | ]                    |
|            | Password     |             | Show Password        |
|            | TCP Port     | 1883        |                      |
|            | TLS Port     | 8883        |                      |
| Wel        | bsocket Port | 51328       |                      |
| Websock    | tet TLS Port | 51329       |                      |
| Project No | de Public IP |             |                      |
|            |              |             | [Cancel] Submit      |

c. Done!